## **GUÍA PARA MATRÍCULA E INSCRIPCIÓN DE MATERIAS**

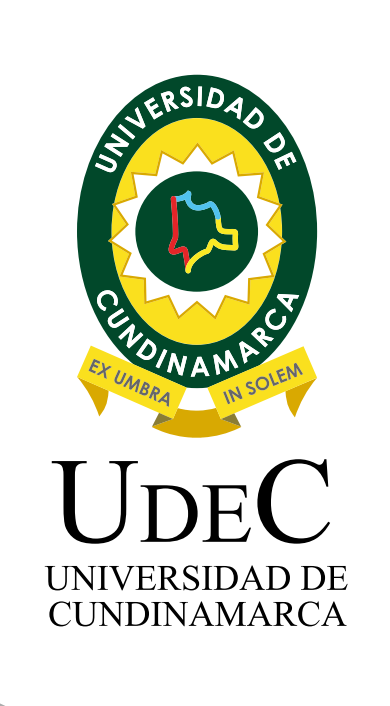

Trabajamos para mejorar tu experiencia.

A continuación, te presentamos el recibo de matrícula, el cual debes descargar de la plataforma e imprimir.

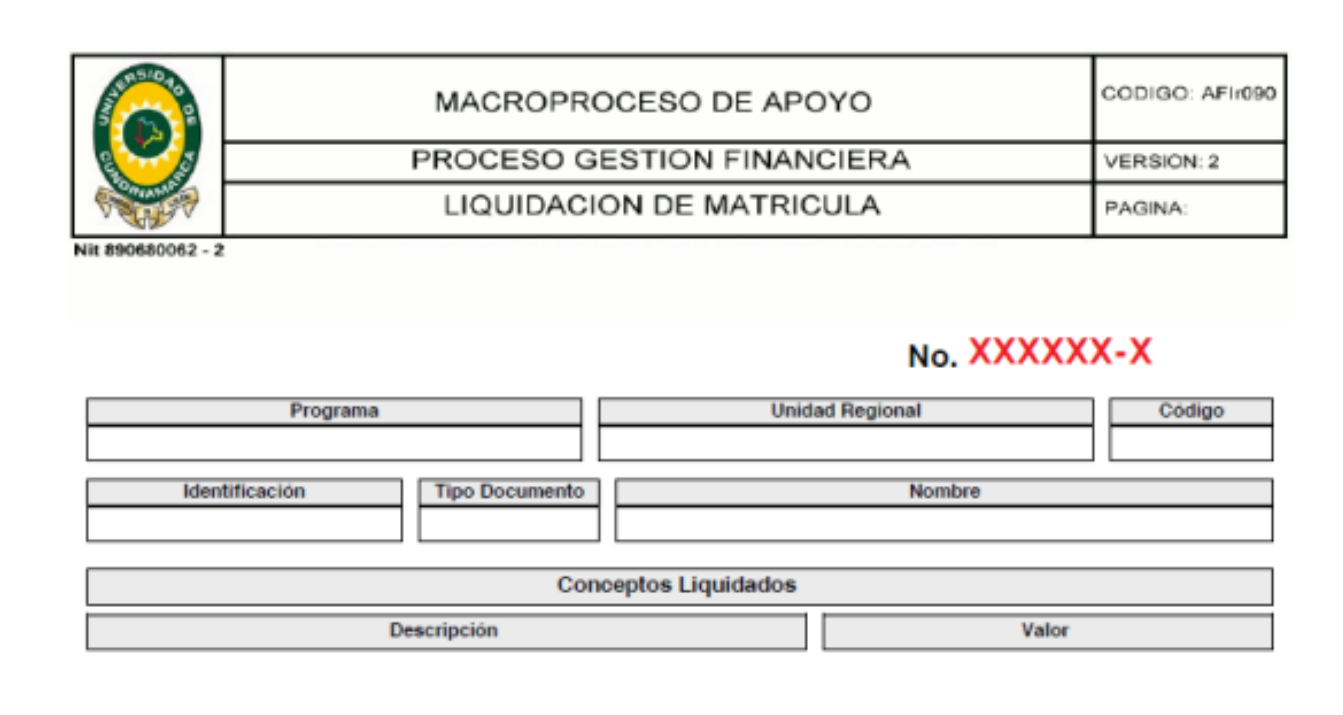

#### Total a Pagar

Fechas Limites Fecha de Pago Porcentaje Basado en Valor Descripción Recard 0015/80201000079822871/390010000488005/98120210712 Cuentas Bancarias Banco DAVIVIENDA BANAAGRARIO

Imprime la liquidación de la matrícula en impresora láser, debido a que el banco realiza la lectura de código de barras.

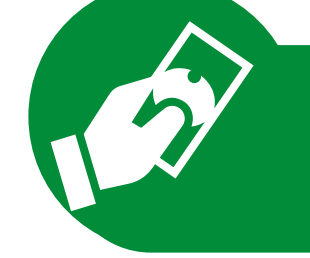

# PAGO EN BANCO de la orden de matrícula

Acércarte a la entidad financiera Banco Davivienda

- 2 Efectúa el Pago en efectivo, cheque o mixto.
  - Si efectúas el pago con cheque diligencia en la parte trasera tu nombre completo, número de documento, teléfono de contacto y número de liquidación de matrícula.
- 3 Si efectúas el pago por medio de cesantías como el Fondo Nacional de Ahorro, envia el soporte del pago al correo tesoreria@ucundinamarca.edu.co

Ten en cuenta estas recomendaciones para que tu pago sea exitoso. si tienes dudas escribe a: tesoreria@ucundinamarca.edu.co

# **PAGO EN LÍNEA** Canal oficial por la UCundinamarca

Una vez consultada la información pertinente de gratuidad, fechas límite de pago, entre otros, consulta la liquidación de matrícula.

| Consultar            | Liquidación de     | Matrícula en l  | línea            |         |
|----------------------|--------------------|-----------------|------------------|---------|
| Documento con el que | se inscribio (*) : |                 |                  |         |
|                      | Continuar          |                 |                  |         |
|                      |                    |                 |                  |         |
|                      |                    | Digite el númer | o de documento c | on el q |

• Ingresa con tu número de documento, verifica que la información corresponda a los datos digitados.

|                    |                                                                                      |                                                                                                    |                                                                                                    |                                                                                                    | AcademuSoft                                                                                                    |
|--------------------|--------------------------------------------------------------------------------------|----------------------------------------------------------------------------------------------------|----------------------------------------------------------------------------------------------------|----------------------------------------------------------------------------------------------------|----------------------------------------------------------------------------------------------------|
|                    |                                                                                      |                                                                                                    | Consultar Liquidación de Matrícula en Línea                                                                                                   |                                                                                                    |                                                                                                    |
| Tipo Documento     |                                                                                      |                                                                                                    | N                                                                                                    | ombre                                                                                                    |                                                                                                    |
| VERIFICAR N        | UMERO                                                                                | DE DOCU                                                                                                    | UMENTO, TIPO DOCUMENTO Y                                                                                                    |                                                                                                    | OMPLETO                                                                                                    |
|                    |                                                                                      |                                                                                                    | Programas                                                                                                    |                                                                                                    |                                                                                                    |
| Programa           | Jornada                                                                              | Categoría                                                                                                    | Situación                                                                                                    | Código                                                                                                    | Unidad Regional                                                                                                    |
| ONAR EL PROGRAMA   | ACAD                                                                                 | EMICO Q                                                                                                    | QUE ESTÉ EN SITUACION ACTIVA                                                                                                    |                                                                                                    |                                                                                                    |
| RA AGRONOMICA 2020 | MIXTA                                                                                | ANTIGUO                                                                                                    | ACTIVO                                                                                                    |                                                                                                    | UNIDAD REGIONAL, SEDE FUSAGASUGÁ                                                                                                    |
|                    |                                                                                      |                                                                                                    | Lista de Liquidaciones Registradas                                                                                                    |                                                                                                    |                                                                                                    |
|                    |                                                                                      |                                                                                                    | CLICI                                                                                                    |                                                                                                    | INUAR Continuar                                                                                                    |
| Ayuda              |                                                                                      |                                                                                                    |                                                                                                    |                                                                                                    | Sal                                                                                                    |
|                    | Tipe Documento<br>VERIFICAR N<br>Programa<br>ONAR EL PROGRAMA<br>RIA AGRONOMICA 2020 | Tipe Documento<br>VERIFICAR NUMERO<br>Programa Jornada<br>ONAR EL PROGRAMA ACAD<br>RIA AGRONOMICA 2020 MIXTA | Tipe Documento<br>VERIFICAR NUMERO DE DOCO<br>Programa Jornada Categoría<br>ONAR EL PROGRAMA ACADEMICO G<br>RIA AGRONOMICA 2020 MIXTA ANTIGUO | Consultar Liquidación de Matricula en Linea<br>Tipo Documento Na<br>VERIFICAR NUMERO DE DOCUMENTO, TIPO DOCUMENTO Y I<br>Programas<br>Programa<br>Jornada Categoría Situación<br>ONAR EL PROGRAMA ACADEMICO QUE ESTÉ EN SITUACION ACTIVA<br>RiA AGRONOMICA 2020 MIXTA ANTIGUO ACTIVO<br>Lista de Liquidaciones Registradas<br>CLICH | Consultar Liquidación de Matricula en Línea         Tipo Documento       Nembre         VERIFICAR NUMERO DE DOCUMENTO, TIPO DOCUMENTO Y NOMBRE C         Programa       Jornada       Categoría       Situación       Código         ONAR EL PROGRAMA ACADEMICO QUE ESTÉ EN SITUACION ACTIVA         Ría Adrenolomica 2020       Mixta       Antriguo       Lista de Liquidaciones Registradas         CLICK EN CONT         CUCK EN CONT |

• **AVISO IMPORTANTE:** Luego de verificar tus datos personales y que el programa académico corresponda, corrobora que el periodo académico sea el correcto y el valor a pagar. Si tienes dudas comunicate por medio de TEAMS o correo electrónico a tesoreria@ucundinamarca.edu.co

| ۲     | INGENIERIA AGRONOMICA 2020 | MIXTA | ANTIGUO | ACTIVO                             | 160219151 | UNIDAD REGIONAL, SEDE FUSAGASUGÁ |
|-------|----------------------------|-------|---------|------------------------------------|-----------|----------------------------------|
|       |                            |       |         | Lista de Liquidaciones Registradas |           |                                  |
| Mostr | ar 10 🗸 registros          |       |         |                                    |           | Buscar:                          |

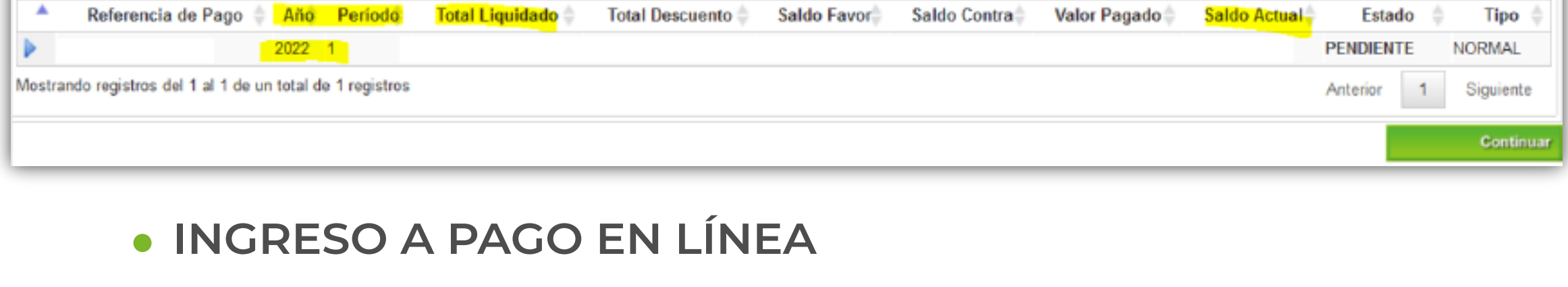

|                                        |                            |                      | Constitution ( ) and the state of the |                             |                |                      |                                               |
|----------------------------------------|----------------------------|----------------------|---------------------------------------|-----------------------------|----------------|----------------------|-----------------------------------------------|
|                                        |                            |                      | Consultar Liquidación de Les          | LO A104                     |                |                      |                                               |
| identificación T                       | loo Dosumente              |                      |                                       | Northre                     |                |                      | Otelap                                        |
|                                        | VERIF                      |                      | MENTE TUS DAT                         | TOS PERSONALES              |                |                      |                                               |
|                                        | Unital Regional            |                      |                                       | Programa                    |                |                      | -000000                                       |
| UNDA                                   | D REDIONAL SEDE PUSADASUGA |                      |                                       | INSENIERIA AGRIGNOMICA 2020 |                |                      | MRTA                                          |
|                                        | caegura                    |                      |                                       |                             | 86,8001        |                      |                                               |
|                                        | ANTIGUO                    |                      |                                       |                             | ACTIVO         |                      |                                               |
| Referencia de Pago de la Liquidación   | Erato                      |                      | Tipo                                  | Afri                        |                | Peritdo Liquidado    | Fecha Expedición                              |
|                                        | PENDIENTE                  |                      | NORMAL                                | 2822                        |                | 1                    | 30-13-2001                                    |
|                                        |                            |                      | Conceptos Liquidados                  |                             |                |                      |                                               |
|                                        | -                          | Description          |                                       |                             |                |                      | Value and and and and and and and and and and |
| DERECHCIARONATORIO INSENERIA AGRONOMIC |                            |                      |                                       |                             |                |                      | 20,200,00                                     |
| BESURD DE VIDA ESTUDIANTIL             | INFOR                      | MACION DE I          | U CARRERA T                           | VALORES A PAGAR             |                |                      | 10.500.00                                     |
|                                        |                            |                      |                                       |                             | Tota           | 1                    | 905.701,00                                    |
|                                        |                            |                      | Destuantos                            |                             |                |                      |                                               |
|                                        |                            | Disergioni           |                                       |                             |                |                      | Value                                         |
|                                        |                            |                      |                                       |                             |                |                      |                                               |
|                                        |                            |                      |                                       |                             | Tota           |                      |                                               |
| Velor Total Diguidado                  | Valer Total Descentado     | 140                  | or Selto a Feror                      | Vallor Saldo an Contra      | Valer Articipo |                      | Valor Iblal e Pager                           |
| 200.000                                | 20.000                     |                      | Notice Littles Galicales              |                             |                |                      |                                               |
| Peora Pago                             | Matargo o Descuerto        | verona pragan        |                                       | Descripción                 |                | Porcertaja basada en | 597.                                          |
| 01-01-3022 a 14-01-2022                | DOI                        |                      | ON IN RECARGO                         |                             | DERECHOS DE    | MATRICULA            |                                               |
|                                        |                            |                      | Cuertas Bancarias                     |                             |                |                      |                                               |
| Nambre del                             | Banco                      |                      | Nomb                                  | re de la Overla             |                | Nim                  | ero de la Oventa                              |
| CATVENDA                               | AHOR                       | NOS RECURSOS PROPIOS |                                       |                             |                | 408008082758         |                                               |
| BNNNGTARIO                             | ALT                        | marias               |                                       |                             |                | 45-653004394         |                                               |
|                                        |                            |                      | Devites                               |                             |                |                      |                                               |
|                                        |                            |                      | Exclusive recruiting \$P52)           | COM.                        |                |                      |                                               |

• En esta sección, verifica y registra la información que solicita la página para el respectivo pago de tu liquidación en línea.

| Identifi                                                                                                    | aggién Ting                                                                      | Pa                                                                                                    | agar Liquidación Er                                                                                                    | n Línea de Estudi                                                                 | ante                                    |                                                                                                    |                                                                                                    |                                                              |
|----------------------------------------------------------------------------------------------------|----------------------------------------------------------------------------------|----------------------------------------------------------------------------------------------------|----------------------------------------------------------------------------------------------------|-----------------------------------------------------------------------------------|-----------------------------------------|----------------------------------------------------------------------------------------------------|----------------------------------------------------------------------------------------------------|--------------------------------------------------------------|
| Identin                                                                                                    | cacion Tipo                                                                      | VERI                                                                                                    | FICAR TUS DAT                                                                                                    | OS                                                                                | Nombre                                  |                                                                                                    |                                                                                                    |                                                              |
| Referencia<br>Liqui                                                                                                    | de Pago de la<br>dación                                                          | Estado<br>PENDIENTE                                                                                                    | Ti                                                                                                    | po<br>MAL                                                                         | Año<br>2022                             | Período Liquidado<br>1                                                                                                    | Fecha<br>Expedición<br>30-12-2021                                                                                                    |                                                              |
|                                                                                                    |                                                                                  |                                                                                                    | To                                                                                                    | tal                                                                               |                                         |                                                                                                    |                                                                                                    |                                                              |
|                                                                                                    |                                                                                  |                                                                                                    | S. A<br>Correo E                                                                                                    | QUI SE VE RE<br>lectrónico                                                        | -lejado el                              | VALOR TOTAL A                                                                                                    | PAGAR                                                                                                    |                                                              |
|                                                                                                    |                                                                                  | DIGITAR TU                                                                                                    | I CORREO@ucur                                                                                                    | ndinamarca.ed                                                                     | u.co                                    | ]                                                                                                    | Desisters                                                                                                    |                                                              |
|                                                                                                    |                                                                                  |                                                                                                    |                                                                                                    |                                                                                   |                                         |                                                                                                    | Registial                                                                                                    |                                                              |
|                                                                                                    |                                                                                  |                                                                                                    |                                                                                                    |                                                                                   |                                         |                                                                                                    |                                                                                                    |                                                              |
| Volver                                                                                                    |                                                                                  |                                                                                                    |                                                                                                    |                                                                                   |                                         |                                                                                                    | Salir de la aplicación                                                                                                    |                                                              |
|                                                                                                    |                                                                                  |                                                                                                    |                                                                                                    |                                                                                   |                                         |                                                                                                    |                                                                                                    |                                                              |
|                                                                                                    |                                                                                  |                                                                                                    |                                                                                                    |                                                                                   |                                         |                                                                                                    |                                                                                                    |                                                              |
| es de tu compra                                                                                                    | Apellido                                                                         |                                                                                                    | \$ 40.800                                                                                                    | <b>),00</b> сор                                                                   |                                         | Resumen p                                                                                                    | ara pago er                                                                                                    | línea                                                        |
| ateleiee                                                                                                    | Nimm de referencia                                                               |                                                                                                    | Métodos d                                                                                                    | 0 0000                                                                            |                                         | selecciona                                                                                                    | la modalida                                                                                                    | d de                                                         |
| CITOTICO                                                                                                    | wurnero de referencia                                                            |                                                                                                    | PAGAR CON T                                                                                                    | e pago                                                                            |                                         | pago, ya qu                                                                                                    | le puedes ha                                                                                                    | acerlo                                                       |
| In<br>QU- PAYMENTEZ                                                                                                    | Moneda Valor de la<br>COP \$ 40.800                                              | 1,00                                                                                                    | PAGAR CON                                                                                                    | IPSE                                                                              |                                         | PSE                                                                                                    | debito o paç                                                                                                    | 50                                                           |
|                                                                                                    |                                                                                  | 0                                                                                                    |                                                                                                    |                                                                                   | -                                       |                                                                                                    |                                                                                                    |                                                              |
|                                                                                                    |                                                                                  |                                                                                                    |                                                                                                    |                                                                                   | Pago con PSE                            |                                                                                                    | ,                                                                                                    | •                                                            |
| EMPLO<br>GRESO PAR                                                                                                    | A EL PAGO                                                                        | POR PSF                                                                                                    |                                                                                                    |                                                                                   | D DE<br>RCA Tipo de documento*          | nia                                                                                                    |                                                                                                    |                                                              |
| sistema te d                                                                                                    | lireccionará                                                                     | i para conti                                                                                                    | nuar                                                                                                    |                                                                                   | Número de documer                       | na<br>60*                                                                                                    | 0                                                                                                    |                                                              |
| n tu transac                                                                                                    | ción persor                                                                      | hal en el ba                                                                                                    | nco                                                                                                    | Detalles                                                                          | tipo de persona*                        |                                                                                                    | ÷                                                                                                    | 0 сор                                                        |
| cuerda que<br>ceso para pa                                                                                                    | aepes tene<br>ago virtual,                                                       | er clave de<br>de lo contr                                                                                                    | ario                                                                                                    | CRISTIANC                                                                         | MILO Banco*<br>BANCO DAVIVIENI          | DA                                                                                                    | v                                                                                                    | go                                                           |
| prime liquio                                                                                                    | dación y pag                                                                     | ga en un ba                                                                                                    | anco                                                                                                    | criscamilo3<br>Descripción                                                        | 45@ho                                   | C11/2D 18                                                                                                    | inse                                                                                                    | _                                                            |
| manera pre                                                                                                    | esencial.                                                                        |                                                                                                    |                                                                                                    | PROJECT                                                                           |                                         | CANCELAR                                                                                                    |                                                                                                    |                                                              |
| • Confi                                                                                                    | mación                                                                           | del nad                                                                                                    | 0                                                                                                    |                                                                                   |                                         |                                                                                                    |                                                                                                    |                                                              |
|                                                                                                    | macion                                                                           | der page                                                                                                    | 0                                                                                                    |                                                                                   |                                         | _                                                                                                    |                                                                                                    |                                                              |
|                                                                                                    |                                                                                  |                                                                                                    | 🗢 Pagado                                                                                                    |                                                                                   |                                         |                                                                                                    |                                                                                                    |                                                              |
| rio                                                                                                    | VERIEIC                                                                          |                                                                                                    | s. Ś                                                                                                    | 40.800                                                                            | COP                                     |                                                                                                    |                                                                                                    |                                                              |
| electrónico                                                                                                    | V ENITIO                                                                         | @hotmail.co                                                                                                    | m                                                                                                    | _                                                                                 |                                         |                                                                                                    |                                                                                                    |                                                              |
|                                                                                                    |                                                                                  |                                                                                                    | EZ 00                                                                                                    | 1                                                                                 | payment                                 | lez                                                                                                    | Academu                                                                                                    | Soft                                                         |
| n<br>pción                                                                                                    | MONTO                                                                            | 819966-LIQ<br>CC                                                                                                    | 2U<br>DP                                                                                                    | Resp                                                                              | El pago real                            | n Línea<br>zado fue procesado con éxilo, graci                                                                                                    | as por utilizar nuestros servicios.                                                                                                    |                                                              |
| n<br>polón<br>noia<br>Sa                                                                                                    | MONTO                                                                            | Transferencia hancar                                                                                                    | na<br>de                                                                                                    |                                                                                   |                                         |                                                                                                    |                                                                                                    |                                                              |
| n<br>pción<br>ncia<br>sa<br>o de pago<br>D ES                                                                                                    | MONTO I<br>TADO DE LA OI                                                         | Transferencia bancar<br>PERACION Pagac                                                                                                    | 00                                                                                                    |                                                                                   |                                         |                                                                                                    |                                                                                                    |                                                              |
| n<br>ncia<br>la<br>o de pago<br>P ES                                                                                                    | MONTO I                                                                          | Transferencia bancar<br>PERACION Pagar                                                                                                    | 20<br>Identificación del<br>Códige de Instabl                                                                                                    | e antenas                                                                         | Un                                      | a vez finaliza                                                                                                    | do el proces                                                                                                    | o de                                                         |
| n<br>pción<br>ncia<br>sa<br>o de pago<br>P ES                                                                                                    | MONTO I                                                                          | Transferencia banca<br>PERACION Pagar                                                                                                    | 20<br>Identificación del<br>Códope de trazale                                                                                                    | e mprime                                                                          |                                         | a vez finaliza<br>go en línea, s                                                                                                    | do el proces<br>e registrará                                                                                                    | io de<br>el                                                  |
| n<br>pción<br>ncia<br>da<br>o de pago<br>P ES                                                                                                    | MONTO I                                                                          | Transferencia bancar<br>PERACION Pagar                                                                                                    | 20 Identificación del<br>Código de transiti                                                                                                    | e angelan                                                                         | Un<br>pag<br>bau<br>dar                 | a vez finaliza<br>go en línea, s<br>ucher de tu p<br>á la informad                                                                                                    | do el proces<br>e registrará<br>bago, en dor<br>ción resumic                                                                                                    | io de<br>el<br>Ide te<br>da y e                              |
| n<br>ncia<br>da<br>o de pago<br>P ES                                                                                                    | MONTO I                                                                          | Transferencia bancar<br>PERACION Pagar                                                                                                    | 20<br>Lidentificación del<br>Código de trazili                                                                                                    |                                                                                   | Un<br>pag<br>bau<br>dar<br>est          | a vez finaliza<br>go en línea, s<br>ucher de tu p<br>ado de tu pa                                                                                                    | do el proces<br>e registrará<br>bago, en dor<br>ción resumio<br>go.                                                                                                    | io de<br>el<br>ide te<br>da y e                              |
| n<br>ncia<br>la<br>o de pago<br>P ES<br>FINALIZAR                                                                                                    |                                                                                  | Transferencia bancar<br>PERACION Pagar                                                                                                    |                                                                                                    |                                                                                   | Un<br>pag<br>bau<br>dar<br>est          | a vez finaliza<br>go en línea, s<br>ucher de tu p<br>á la informad<br>ado de tu pa                                                                                                    | do el proces<br>e registrará<br>bago, en dor<br>ción resumio<br>go.                                                                                                    | io de<br>el<br>ide te<br>da y e                              |
| e VERIF                                                                                                    |                                                                                  | N DEL P                                                                                                    |                                                                                                    |                                                                                   | Un<br>pag<br>bau<br>dar<br>est          | a vez finaliza<br>go en línea, s<br>ucher de tu p<br>á la informad<br>ado de tu pa                                                                                                    | do el proces<br>e registrará<br>bago, en dor<br>ción resumio<br>go.                                                                                                    | io de<br>el<br>ide te<br>da y e                              |
| n<br>pción<br>incia<br>la<br>o de pago<br>P ES<br>PINALIZAR                                                                                                    |                                                                                  | Transferencia bancar<br>PERACION Pagar<br>N DEL PA                                                                                                    | AGO                                                                                                    | → IMPREMER                                                                        | Un<br>pag<br>bau<br>dar<br>est          | a vez finaliza<br>go en línea, s<br>ucher de tu p<br>á la informad<br>ado de tu pa                                                                                                    | do el proces<br>e registrará<br>bago, en dor<br>ción resumio<br>go.                                                                                                    | io de<br>el<br>ide te<br>da y e                              |
| n poidon<br>Incia<br>Sa<br>o de pago<br>P ES<br>FINALIZAR<br>• VERIF                                                                                                    | MONTO I<br>TADO DE LA OI<br>FICACIÓN<br>Programa                                 | N DEL PA<br>Jornada Cate                                                                                                    | AGO<br>Identificación del<br>Codor de transiti<br>AGO<br>Igoría                                                                                                    | ■ IMPROME Situación                                                               | Un<br>pag<br>bau<br>dar<br>est          | a vez finaliza<br>go en línea, s<br>ucher de tu p<br>á la informad<br>ado de tu pa                                                                                                    | do el proces<br>e registrará<br>pago, en dor<br>ción resumio<br>go.<br>Unidad Regional                                                                                                    | io de<br>el<br>ide te<br>da y e                              |
| n<br>pción<br>incia<br>ia<br>o de pago<br>P ES<br>FINALIZAR<br>• VERIF                                                                                                    | MONTO I<br>TADO DE LA OI<br>FICACIÓP<br>Programa                                 | NDEL PA<br>Jornada Cate                                                                                                    | ao Contraction data<br>Contraction data<br>Con | Burrouse     Situación                                                            | Un<br>pag<br>bau<br>dar<br>est          | a vez finaliza<br>go en línea, s<br>ucher de tu p<br>á la informad<br>ado de tu pa                                                                                                    | do el proces<br>e registrará<br>pago, en dor<br>ción resumio<br>go.<br>Unidad Regional                                                                                                    | io de<br>el<br>ide te<br>da y e                              |
| n pción<br>incia<br>ba<br>o de pago ES FINALIZAR ENALIZAR INGENIERIA AGRO Mostrar 10 • registra Referencia o                                                                                                    | MONTO I<br>TADO DE LA OI<br>FICACIÓN<br>Programa<br>NOMICA 2020                  | PERACION Pagas<br>NDEL PA<br>Jornada Cate<br>MIXTA ANTIGU<br>eríodo: Total Liquidad                                                                                         | ACTIVO<br>Lista de<br>do Image Total Descuer                                                                                                    | BATTELLER      Situación  Liquidaciones Registradas  to      Saldo Favor          | Un<br>pag<br>bau<br>dar<br>est          | a vez finaliza<br>go en línea, s<br>ucher de tu p<br>rá la informad<br>ado de tu pa                                                                                                    | do el proces<br>e registrará<br>pago, en dor<br>ción resumio<br>go.<br>Unidad Regional<br>SEDE FUSAGASUGÁ<br>Buscar:                                                                                           | so de<br>el<br>ide te<br>da y e                              |
| n<br>pción<br>mcia<br>ša<br>o de pago<br>> ES<br>FINALIZAR<br>FINALIZAR<br>● VERIF<br>● NGENIERIA AGRO<br>Mostrar 10 v registra<br>Referencia (<br>> 819966-7                                                                                                    | MONTO I<br>TADO DE LA OI<br>FICACIÓN<br>Programa<br>NOMICA 2020                  | PERACION Pagas<br>NDEL PA<br>Jornada Cate<br>MIXTA ANTIGU<br>eríodo Total Liquidad<br>\$985,700.00                                                                          | ACTIVO Lista de do 10101                                                                                                    | Eliquidaciones Registradas                                                        | Un<br>pag<br>bau<br>dar<br>est          | a vez finaliza<br>go en línea, s<br>ucher de tu p<br>rá la informad<br>ado de tu pa<br>do de tu pa                                                                                                    | do el proces<br>e registrará<br>pago, en dor<br>ción resumio<br>go.<br>Unidad Regional<br>SEDE FUSAGASUGÁ<br>Buscar.<br>aldo Actual Estado                                                                     | io de<br>el<br>ide te<br>da y e<br>Tipo<br>NORMAL            |
| n<br>pción<br>mcia<br>da<br>o de pago<br>> ES<br>FINALIZAR<br>► VERIE<br>► NGENIERIA AGRO<br>Mostrar 10 	registro<br>Referencia o                                                                                                    | MONTO I<br>TADO DE LA OI<br>FICACIÓP<br>Programa<br>NOMICA 2020                  | PERACION Pagas<br>NDEL PA<br>Jornada Cate<br>MIXTA ANTIGU<br>eríodo Total Liquidad<br>\$985,700.00                                                                          | ACTIVO Lista de S944,900.00                                                                                                    | Eliquidaciones Registradas                                                        | Un<br>pag<br>bau<br>dar<br>est          | a vez finaliza<br>go en línea, s<br>ucher de tu p<br>rá la informad<br>ado de tu pa<br>ado de tu pa<br>9151 UNDAD REGIONAL,<br>Valor Pagado (S<br>\$40,800.00 \$0.00                                                                                                    | do el proces<br>e registrará<br>pago, en dor<br>ción resumio<br>go.<br>Unidad Regional<br>SEDE FUSAGASUGÁ<br>Buscar:<br>aldo Actual Estado (<br>PAGADO<br>Anterior 1                                           | io de<br>el<br>ide te<br>da y e<br>Tipo<br>NORMAL<br>Siguiar |
| ES<br>PINALIZAR<br>ES<br>PINALIZAR<br>ES<br>PI | MONTO I<br>TADO DE LA OI<br>FICACIÓN<br>Programa<br>NOMICA 2020                  | PERACION Pagas<br>NDEL PA<br>Jornada Cate<br>MIXTA ANTIGU<br>eríodo: Total Liquidad<br>\$985,700.00                                                                         | ao descriteración del<br>Coccos de transiti<br>Coccos de transiti<br>egoría<br>J0 ACTIVO<br>Lista de<br>do Total Descuer<br>\$944,900.00                                                                                                    | e avrevan<br>Situación<br>Liquidaciones Registradas<br>to ♦ Saldo Favor<br>\$0.00 | Un<br>pag<br>bau<br>dar<br>est          | a vez finaliza<br>go en línea, s<br>ucher de tu p<br>rá la informad<br>ado de tu pa<br>ado de tu pa<br>9151 UNDAD REGIONAL,<br>9151 UNDAD REGIONAL,<br>9151 State State State State<br>State State State State State State State<br>State State | do el proces<br>e registrará<br>pago, en dor<br>ción resumio<br>go.<br>Unidad Regional<br>SEDE FUSAGASUGÁ<br>SEDE FUSAGASUGÁ<br>Buscar:<br>aldo Actual Estado<br>PAGADO<br>Anterior 1                          | io de<br>el<br>ide te<br>da y e<br>Tipo<br>NORMAL<br>Siguier |
| Privatizar In peidon Inclasion Inclasion I                                                                                                    | MONTO I<br>TADO DE LA OI<br>FICACIÓN<br>Programa<br>NOMICA 2020                  | PERACION Paga<br>NDEL PA<br>Jornada Cata<br>MUXTA ANTIGU<br>eriodo Total Liquidad<br>\$985,700.00<br>05                                                                     | AGO egoria do Total Descuer \$944,900.00                                                                                                    | e avrease<br>Situación<br>Liquidaciones Registradas<br>to © Saldo Favor<br>\$0.00 | Un<br>pag<br>bau<br>dar<br>est          | a vez finaliza<br>go en línea, s<br>ucher de tu p<br>rá la informad<br>ado de tu pa<br>ado de tu pa<br>9151 UNDAD REGIONAL,<br>9151 UNDAD REGIONAL,<br>9151 Stor Pagado S<br>S40,800.00 S0.00<br>el canal do<br>do <b>PAGAD</b>                                                                                                    | do el proces<br>e registrará<br>pago, en don<br>ción resumio<br>go.<br>Unidad Regional<br>SEDE FUSAGASUGÁ<br>SEDE FUSAGASUGÁ<br>Buscar.<br>aldo Actual Estado (<br>PAGADO<br>Anterior 1                        | so de<br>el<br>ide te<br>da y e<br>Tipo<br>NORMAL<br>Siguier |
| In peiden incla da pago ES pago ES PRALIZAR FRALIZAR In VERIF In denieria Agro Ngenieria Agro Ngenieria Agro Pago Ingenieria Agro Pago Ingenieria Agro Pa                                                                                                    | MONTO I<br>TADO DE LA OI<br>TADO DE LA OI<br>FICACIÓN<br>Programa<br>NOMICA 2020 | Transferencia bancar<br>PERACION Pagar<br>N DEL PA<br>Jornada Cata<br>MIXTA ANTIGU<br>eriodo: Total Liquidad<br>\$985,700.00<br>05<br>tu pago, in<br>ción y est<br>debe apo | AGO egoria ACTIVO Lista de do forma S944,900.00                                                                                                    | e morenani<br>Situación<br>Liquidaciones Registradas<br>to Saldo Favor<br>S0.00   | Un<br>pag<br>bau<br>dar<br>est<br>16021 | a vez finaliza<br>go en línea, s<br>ucher de tu p<br>rá la informad<br>ado de tu pa<br>Códgo<br>9151 UNDAD REGIONAL,<br>9151 UNDAD REGIONAL,<br>9151 UNDAD REGIONAL,<br>9151 Studo Pagado (S<br>S40,800.00 S0.00<br>el canal do<br>co <b>PAGAD</b><br>ta, si lo efe                                                                                                    | do el proces<br>e registrará<br>pago, en dor<br>ción resumio<br>go.<br>Unidad Regional<br>SEDE FUSAGASUGÁ<br>Buscar<br>Buscar<br>aldo Actual Estado<br>PAGADO<br>Anterior 1<br>Onde<br>O. Si lo<br>ctúcaste er | io de<br>el<br>ide te<br>da y e                              |

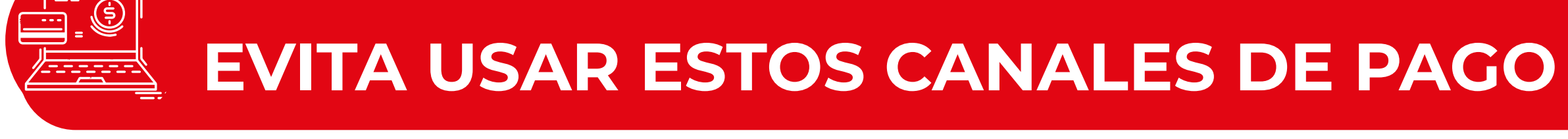

- Evita las malas prácticas en pagos en línea
- Evita consignar en corresponsales bancarios
- Evita hacer transferencias bancarias

Recuerda que no debes pagar en sitios donde no efectúen la lectura de tu código de barras.

### **TERMINADO EL PROCESO DE PAGO, PROCEDE A INSCRIBIR MATERIAS**

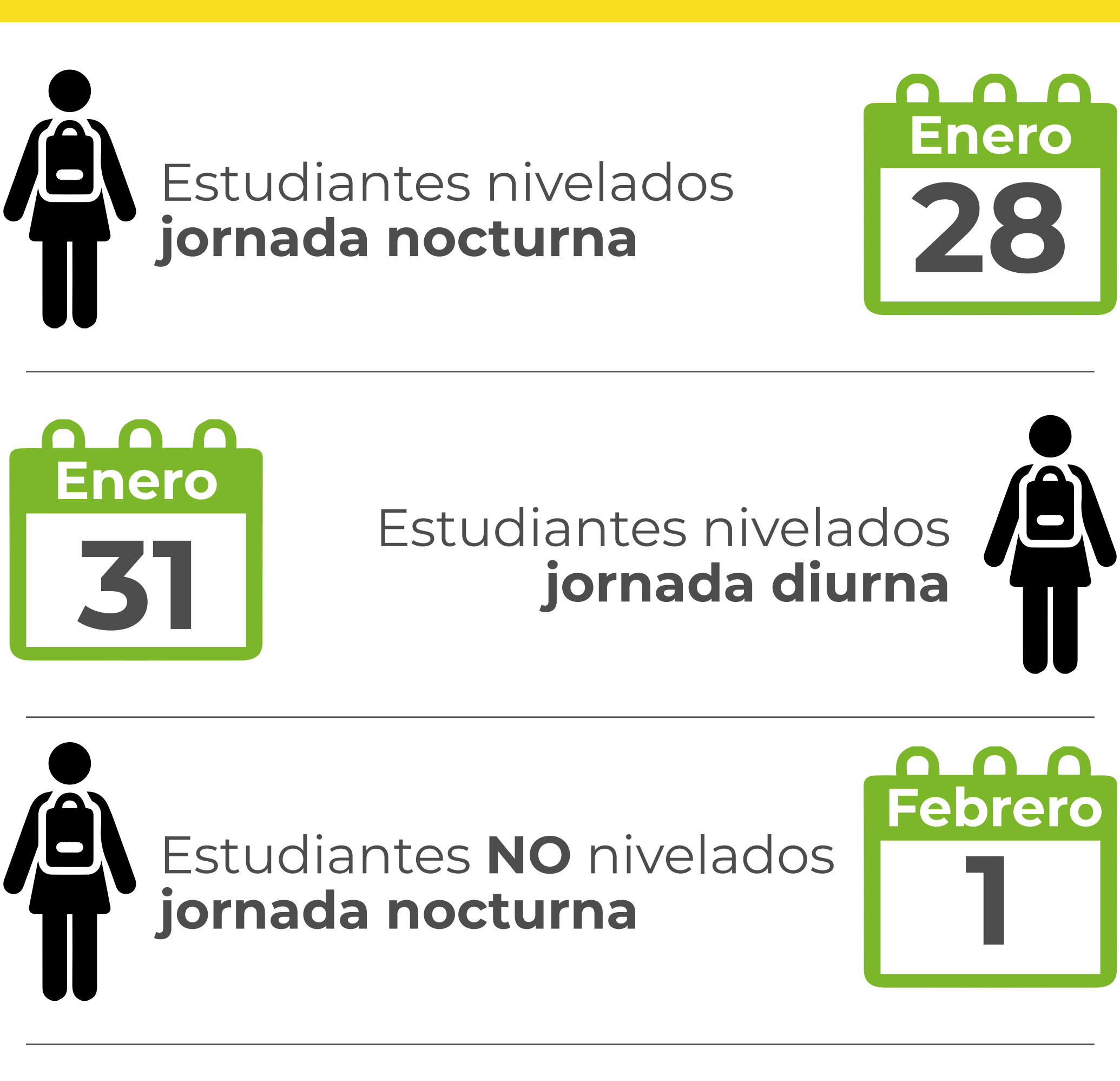

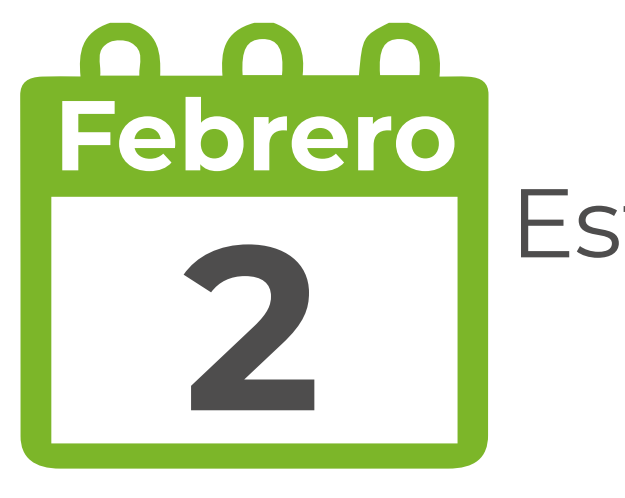

Estudiantes **NO** nivelados **jornada diurna** 

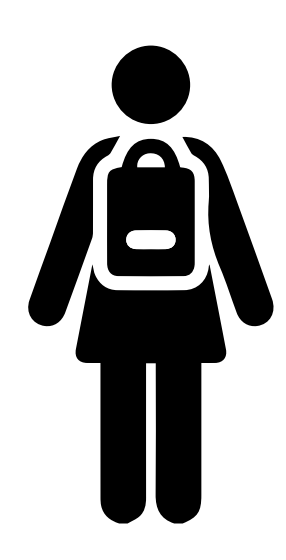

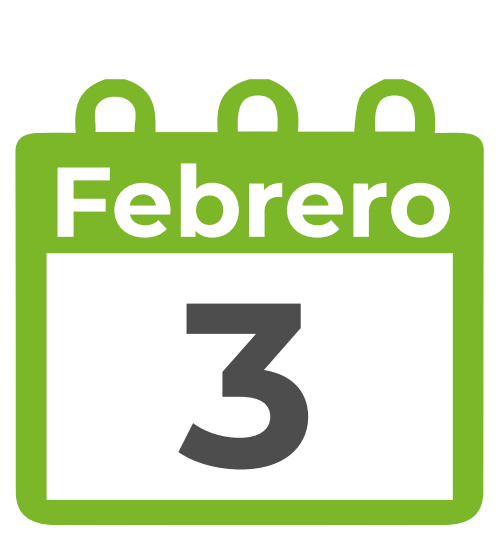

Estudiantes con casos especiales que atienden los coordinadores

El registro solo se podrá hacer en las fechas establecidas para estudiantes nivelados y los no nivelados

#### PASO A PASO INSCRIPCIÓN **DE MATERIAS**

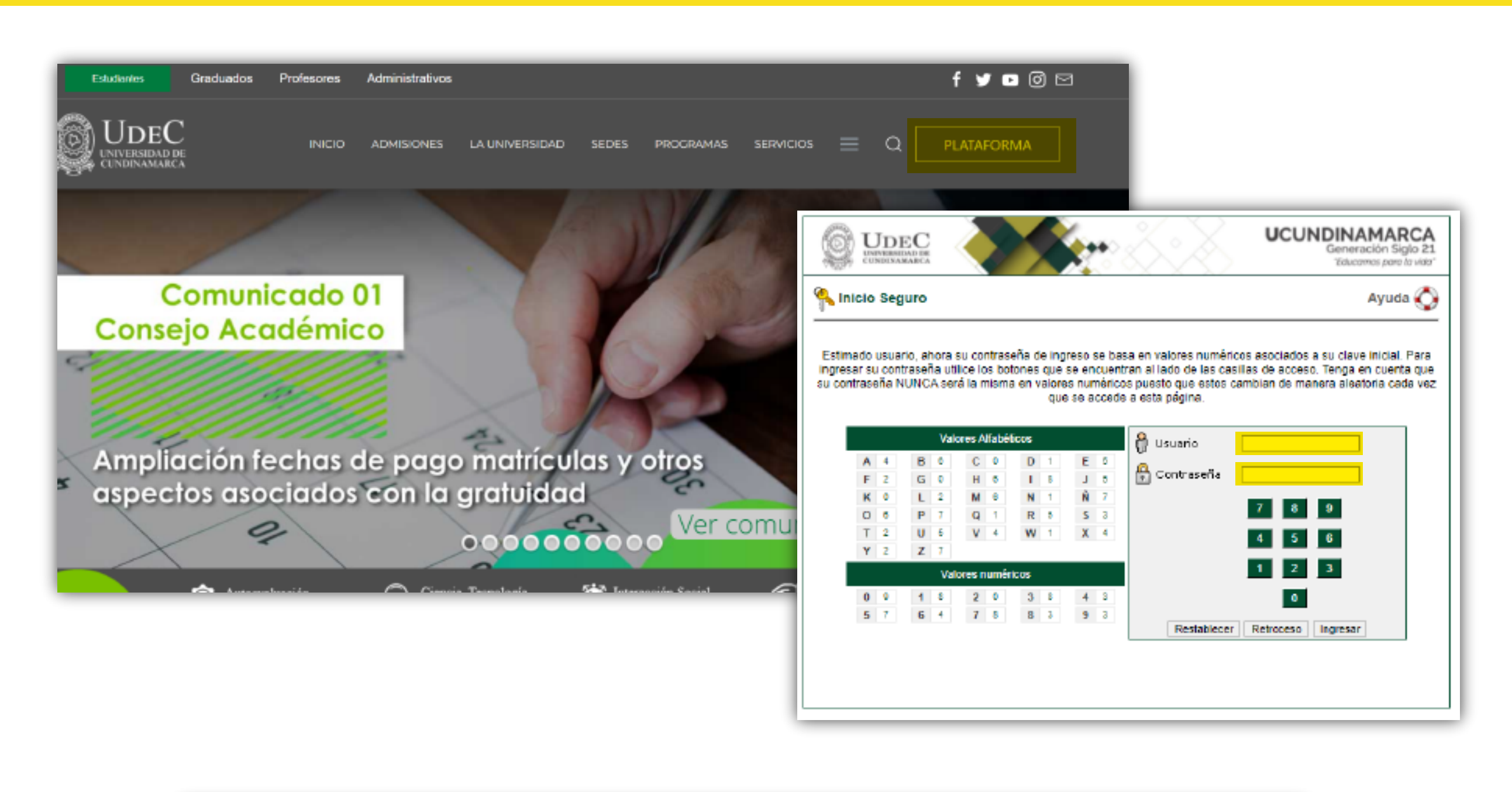

| UDEC<br>UNIVERSIDAD DE<br>CUNDINAMARCA                                                                                                    |                                           |                                                            | $\langle \rangle$                                                                                      | UCL                                                     | JNDINA<br>Generación S<br>"Educamos pare         | MARCA<br>Siglo 21<br>a la vida"                        |   |
|----------------------------------------------------------------------------------------------------|-------------------------------------------|------------------------------------------------------------|----------------------------------------------------------------------------------------------------|---------------------------------------------------------|--------------------------------------------------|--------------------------------------------------------|---|
| Image: Second state of the second state of the second s | estión 🧑                                  |                                                            | <u>(</u>                                                                                               |                                                         | <u>*</u>                                         | Editar 🗸                                               |   |
| Mi Calendario<br>Enero v 2022 v<br>Do Da clic en el íc<br>9<br>16<br>23 24 25 26 27 28 29<br>30 31                                                                                                    | Académico<br>Estudiante<br>ONO<br>Eventos | Evaluación<br>docente<br>Atención<br>en Línea<br>Redido IG | Fraccionamiento<br>de Pago de<br>Matrícula<br>Sistema de<br>Atención el<br>Información al<br>Cludadano | Servicios de<br>Tesoreria<br>Bienestar<br>Universitario | Sistema<br>Institucional de<br>Solicitudes (SIS) | Descuento<br>Electoral<br>Encuestas<br>Institucionales |   |
|                                                                                                    | Ucundinamarca                             | Las comunidad                                              | del Usuario<br>es a las cuales pertene                                                                 | ces no han public                                       | ado anuncios .<br>Ver m                          | Editar 🥖<br>ás 🔍 Editar 🥕                              |   |
|                                                                                                    |                                           |                                                            |                                                                                                    |                                                         | Her                                              | meSoft <sup>2</sup> .1                                 | , |

| Academusoft Académico 4.0                  | • Estudiante                                                                                                    |           |                                                      |                 |             | AcademuSoft <sup>e</sup> |
|--------------------------------------------|----------------------------------------------------------------------------------------------------|-----------|------------------------------------------------------|-----------------|-------------|--------------------------|
|                                            |                                                                                                    |           |                                                      |                 | Bienvenido, | (                        |
| Inicio                                     |                                                                                                    |           |                                                      |                 |             |                          |
|                                            |                                                                                                    |           |                                                      |                 |             |                          |
| com Hops de Vida     Liquidación           |                                                                                                    |           |                                                      |                 |             | _                        |
|                                            | A Statement                                                                                                    | -         |                                                      | Fragments South |             |                          |
| - III Pago Leadecon en Linea               |                                                                                                    |           |                                                      |                 |             |                          |
|                                            | - N                                                                                                    |           |                                                      |                 |             |                          |
|                                            | A TANK NOT THE OWNER                                                                                                    |           |                                                      |                 |             |                          |
|                                            | And in case of the local division of the local division of the loc |           |                                                      |                 |             |                          |
|                                            |                                                                                                    |           |                                                      |                 |             |                          |
|                                            |                                                                                                    |           |                                                      |                 |             |                          |
| Luego vas a matric                         | cula en línea                                                                                                    |           |                                                      |                 |             |                          |
|                                            |                                                                                                    |           |                                                      |                 |             |                          |
|                                            |                                                                                                    |           |                                                      |                 |             |                          |
|                                            |                                                                                                    |           |                                                      |                 |             |                          |
|                                            |                                                                                                    |           |                                                      |                 |             |                          |
|                                            |                                                                                                    |           |                                                      |                 |             |                          |
|                                            |                                                                                                    |           |                                                      |                 |             |                          |
| Academusoft Académico 4.0                  | - Estudiante                                                                                                    |           |                                                      |                 |             | AcademuSoft              |
|                                            |                                                                                                    |           |                                                      |                 | Blenvenido, | 6                        |
| Micio Matricula enX                        |                                                                                                    |           |                                                      |                 |             |                          |
|                                            |                                                                                                    |           |                                                      |                 |             |                          |
| - Liquidación                              | Mantificación                                                                                                    |           | HookLor Matriculo Academica                          | Nombre          |             |                          |
| Matricus et Lines     Kaldactin Estudiante | XXXXX                                                                                                    |           |                                                      | XXXXXXXXX       |             |                          |
| - Page Lipidación en Línea                 |                                                                                                    | INGENES   | Programes<br>NA DE SISTEMAS Y COMPUTACIÓN 2020 HIDIT | A V             |             |                          |
|                                            |                                                                                                    |           |                                                      |                 |             | Continues                |
|                                            |                                                                                                    |           |                                                      |                 |             |                          |
|                                            |                                                                                                    | Escode ti | I programa aca                                       | démicov         | / da clic e |                          |
|                                            |                                                                                                    | continue  |                                                      | Gernico j       |             |                          |
|                                            |                                                                                                    | continua  |                                                      |                 |             |                          |

| Academusoft Académico 4 | 4.0 - Estudiante    |                                                          | Academa<br>Bierwenida | uSoft®<br>♥ |
|-------------------------|---------------------|----------------------------------------------------------|-----------------------|-------------|
| E - G Hoja de Vida<br>  |                     |                                                          |                       |             |
|                         |                     |                                                          | and the local         | Bininar     |
| Vas                     | al ícono matricular | Cembio Metricaler<br>de grupo otras resterias estudiante |                       | Finalizar   |

| Notice on with the second second sec             | Academusoft Académie          | co 4.0 - Estudia | nte                  |                                  | Biervenida, | Acade             | muSoft°   |
|----------------------------------------------------------------------------------------------------|-------------------------------|------------------|----------------------|----------------------------------|-------------|-------------------|-----------|
| Image: Second second second | Inicia Matricula en 🗙         |                  |                      |                                  |             |                   |           |
| Notice de Velas       Rotatica Matrícula Académica         Notificado en Línea       Dispan que puede filteradar       Dispan que puede filteradar         Notificado en Línea       Cédigo Asgension       Rotatical Académica       Bernantis       Ciededa Asgension         Notificado en Línea       Cédigo Asgension       Rotatical Académica       Bernantis       Ciededa Asgension       Rotatical Académica       Rotatical Académica         Notificado en Línea       Cédigo Asgension       Rotatical Contraction Contraction Cont                                                                                                    | ۲                             | 0                |                      |                                  |             |                   |           |
| Image: Comparison on Linea       Disparison on Linea       Disparison Li                                                                                                    | 🕀 🍓 Hoja de Vida              |                  |                      | Realizar Matrícula Académica     |             |                   |           |
| Validación Estadiante       Código Alagraturas       Nombre       Demestre       Creature         Pago Liquidación en Línea       Código Alagraturas       Codol Ideata dor Calcou Contremencial,       2       4       3         Código Alagraturas       Código Alagraturas       Código Alagraturas       0       2       4       3         Código Alagraturas       Código Alagraturas       Código Alagraturas       2       4       3         Código Alagraturas       Código Alagraturas       2       3       3       3         Código Alagraturas       Codol Ideata dor Calcou Contremencial,       2       3       3         Código Alagraturas       Codol Ideata dor Calcou Contremencial,       2       3       3         Código Alagraturas       Codol Ideata dor V Locu Contremencial,       2       2       3         Código Alagratura       Codid Ideata dor V Locu Contremencial,       2       2       3         Código Alagratura       Codid Ideata dor V Locu Contremencial,       2       2       3         Código Alagratura       Codid Ideata dor V Locu Contremencial,       2       2       3         Código Alagratura       Codid Ideata dor V Locu Contremencial,       2       2       3         Código Alagratura       Codid                                                                                                    | - Uquidación                  |                  |                      | Drup os que puede Matricular     |             |                   |           |
| Page Liquidación en Línea 2 4 3   CADRIZECTOR CALDULO DIPERENCIAL 2 4 3   CADRIZECTOR CALDULO DIPERENCIAL 2 4 3   CADRIZECTOR FISICAL 2 4 3   CADRIZECTOR FISICAL PROBABILIDAD E INFERENCIA 3 3 3   CADRIZECTOR FISICAL PROBABILIDAD E INFERENCIA 3 3 3   CADRIZECTOR FISICAL PROBABILIDAD E INFERENCIA 3 3 3   CADRIZECTOR FISICAL PROBABILIDAD E INFERENCIA 2 2 3   CADRIZECTOR FISICAL PROBABILIDAD E INFERENCIA 2 2 3   CADRIZECTOR FISICAL PROBABILIDAD E INFERENCIA 2 2 3   CADRIZECTOR FISICAL PROBABILIDAD E INFERENCIA 2 2 3   CADRIZECTOR FISICATION CALÓN Y LECTURA DIÍNCAL 2 2 3   CARTITEZEZEZO FINACIÓN Y LECTURA DIÍNCAL 2 2 3   CADRIZECTOR FISICATION FILORITICATIVO 2 2 3   CADRIZECTOR FISICATIVICACIÓN Y CUANTITATIVO 2 2 3   CADRIZECTOR FISICATIVICACIÓN Y CUANTITATIVO 2 2 3   Selecciona la materia a Selecciona la materia a 5                                                                                                    | E 🝓 Validación Estudiante     |                  | Código Asignatura    | Northe                           | Semestre    | Creditor          | Onipo     |
| CADIM2121208 RISICAI     2     4     2       CADIM2121208 RISICAI     2     3     2       CADIM2121208 RISICAI PROBRAMACIÓN I     2     2     3       CADIM2121208 PROBRAMACIÓN I     2     2     3       CADIM2121209 PROBRAMACIÓN I     2     2     3       CADIM2121209 RADIMACIÓN I LECTURA CHÍTICAI     2     2     3       CAMINIZEZZO201 RAZIONAMENTO LIÓRICO Y CUANTITIATIVO     2     2     3       Ver Horanto     2     2     3                                                                                                    | - T Page Liquidación en Línea | ۲                | CADRI2821207 CALDU   | LO OPERENDIAL                    | 2           | 4                 | 201 D 😾   |
| CADINIZED DE STADÍSTICA PROBABILIDAD E INFERENCIA     2     3     1       CADINIZED DE STADÍSTICA PROBABILIDAD E INFERENCIA     2     2     1       CADINIZED DE STADÍSTICA PROBABILIDAD E INFERENCIA     2     2     2     1       CADINIZED DE STADÍSTICA PROBABILIDAD E INFERENCIA     2     2     2     2     2     2       CADINIZED DE STADÍSTICA PROBABILIDAD E INFERENCIA     2     2     2     2     2     2     2       CADINIZED DE STADÍSTICA PROBABILIDAD E INFERENCIA     2     2     2     2     2     2     2     2     2     2     2     2     2     2     2     2     2     2     2     2     2     2     2     2     2     2     2     2     2     2     2     2     2     2     2     2     2     2     2     2     2     2     2     2     2     2     2     2     2     2     2     2     2     2     2     2     2     2     2     2     2     2     2     2     2     2     2     2     2     2     2     2     2     2     2     2     2     2     2     2     2     2     2                                                                                                    |                               | 0                | CAD#12821208 FISICAT | 1                                | 2           | 4                 | 201 D ¥   |
| CADER 22212020     CADER 22212020     COMUNICACIÓN Y LECTURA DRÍTICAI     2     2     2       C     CATINO 2220001     RAZONA MENTO LÓGICO Y CUANTITATIVO     2     2     1       Ver Horarto     2     2     1                                                                                                    |                               | 0                | CADB12821310 ESTAD   | STICA, PROBABILIDAD E INFERENCIA | 1           | 2                 | Sin grupa |
| CALINGERIZED COMUNICACIÓN Y LECTURA CRÍTICAL       2       2       2       1         CILIANTINE EXISTENTI ALZONAMIENTO LÓGICO Y CUMPITITATIVO       2       2       1         Ver Horarto       Ver Equivalendas       Ver Equivalendas       1                                                                                                    |                               | 0                | CAD612821308 PROGR   | RAMACIÓN I                       | 1           | 2                 | Sin grups |
| C CANTREETERENT AAZONAAMENTOLÓGICO Y CUANTITATIVO 2 2 2<br>Ver Horario Ver Equivalencias<br>Selecciona la materia a                                                                                                    |                               | 0                | CA/10222202 COMUN    | VCACIÓN Y LECTURA CRÍTICA I      | 2           | 2                 | Sin grupo |
| Ver Hosario Ver Equivalendas Ver Equivalendas                                                                                                    |                               | 0                | GAI102820201 RAZON   | AMENTOLÓGICO Y CUANTITATIVO      | 2           | 2                 | Sin grupe |
| Selecciona la materia a                                                                                                    |                               |                  |                      |                                  | Ver Horario | Ver Equivalencias | Registrar |
|                                                                                                    |                               |                  |                      | Selecciona la materia a          |             |                   |           |
| matricular y registras                                                                                                    |                               |                  |                      | matricular y registras           |             |                   |           |
|                                                                                                    |                               |                  |                      |                                  |             |                   |           |

|                                                                                                    |                        |                                                                                                    |                                            |                            |                                                                | AcademuSoft <sup>©</sup>                                                                                                    |
|----------------------------------------------------------------------------------------------------|------------------------|----------------------------------------------------------------------------------------------------|--------------------------------------------|----------------------------|----------------------------------------------------------------|----------------------------------------------------------------------------------------------------|
| 🔜 🛄 🕐 📧 🎄 💻 🕊 🏶<br>Matricula en X                                                                                                 | ) © 🖀 🖷                |                                                                                                    |                                            |                            | Bierwenido,                                                    | 0                                                                                                    |
|                                                                                                    | 0                      |                                                                                                    |                                            |                            |                                                                |                                                                                                    |
| ioja de Vida                                                                                                    | _                      |                                                                                                    | Natio Netra Labor                          | _                          |                                                                |                                                                                                    |
| Uquitación<br>Matricula en Linea<br>Validación Estudiante<br>Pago Liquidación en Línea                                            |                        |                                                                                                    |                                            |                            |                                                                |                                                                                                    |
|                                                                                                    |                        |                                                                                                    |                                            |                            |                                                                |                                                                                                    |
|                                                                                                    |                        |                                                                                                    |                                            |                            |                                                                |                                                                                                    |
|                                                                                                    |                        |                                                                                                    | Caracter Manufacture de Anno               |                            |                                                                |                                                                                                    |
|                                                                                                    | Código                 | o Asignatura<br>CADO1282120T CALGULO DIFERENCIAL                                                       | Chippis Hier Coulton                       |                            | Serrestra<br>2                                                 | Creditos Grupo<br>4 201 D                                                                                                    |
|                                                                                                    |                        |                                                                                                    |                                            |                            |                                                                | Eliminar                                                                                                    |
| Ver                                                                                                    | rifica y repite el     | paso                                                                                                   |                                            |                            | 1                                                              | Thalcar                                                                                                    |
| ant                                                                                                    | terior para matr       | ricular más 🛛 🤎                                                                                        | 8 🐔                                        |                            |                                                                |                                                                                                    |
| ma                                                                                                    | aterias                | Matricula                                                                                              | r Cambio Matricula<br>de grupo sinse mater | n Horatio<br>as estaclante |                                                                |                                                                                                    |
| Academusorr Acade                                                                                                    | mico 4.0 - Estudiante  |                                                                                                    |                                            |                            |                                                                |                                                                                                    |
| Academusort Acade                                                                                                    | mico 4.0 - Estudiante  |                                                                                                    |                                            |                            | Biervenido,                                                    | AcademuSoft <sup>®</sup><br>ල්                                                                                                    |
| Academusort Acade                                                                                                    | imico 4.0 - Estudiante |                                                                                                    |                                            |                            | Biervenido,                                                    | AcademuSoft®<br>ල්                                                                                                    |
| Academusort Acade<br>Academusort Acade<br>Micula en                                                                               | imico 4.0 - Estudiante | -                                                                                                    |                                            |                            | Biervenida,                                                    | AcademuSoft®<br>ල                                                                                                    |
| Vida<br>in Estudiante<br>utdación en Línea<br>in Estudiante<br>utdación en Línea                                                  | emico 4.0 - Estudiante |                                                                                                    |                                            |                            | Bienvenido,                                                    | AcademuSoft®<br>©                                                                                                    |
| Academusort Acade                                                                                                    | emico 4.0 - Estudiante |                                                                                                    |                                            | -                          | Biervenido,                                                    | AcademuSoft®<br>©                                                                                                    |
| Academusort Acade                                                                                                    | emico 4.0 - Estudiante |                                                                                                    | Grupes Matriculadus                        | -                          | Biervenido,                                                    | AcademuSoft®                                                                                                    |
| Academusort Acade                                                                                                    | emico 4.0 - Estudiante | Adigratura                                                                                             | Grupos Matriculadus<br>Nontore             |                            | Bienvenido,                                                    | AcademuSoft®                                                                                                    |
| Academusort Acade                                                                                                    | emico 4.0 - Estudiante | Asignetura<br>CADD130211307 CALIDULO DIFERDACIAL<br>CADD120211307 CALIDULO DIFERDACIAL                 | Grupos Matriculadus<br>Nombre              |                            | Bierveničo,<br>Seneste<br>2                                    | AcademuSoft®<br>©<br>Crestos<br>4201 D<br>4201 D                                                                                                    |
| Academusort Acade<br>Tricula en X<br>(a do Vida<br>pidación<br>tricula en Linea<br>Ridación Estudiante<br>go Liquidación en Línea | emico 4.0 - Estudiante | Adgresura<br>CADB13021130F R SICAL                                                                     | Grupos Matriculadas<br>Nombre              |                            | Eierveniëo,<br>Semestre<br>2<br>2                              | A cademuSoft®<br>©<br>Creditos<br>4 201 D<br>4 201 D<br>E minar                                                                                                   |
| Academusort Acade<br>Tricula en X<br>(a de Vida<br>uidación<br>tricula en Linea<br>Idación Estudiante<br>po Liquidación en Línea  | emico 4.0 - Estudiante | Adignesura<br>CADD13021307 CALOULO DIFERENCIAL<br>CADD13021308 RISICAT                                 | Grupos Matriculadus<br>Nombre              |                            | Elervenido,<br>Serreste<br>2<br>2                              | A cademuSoft®<br>©<br>Creditos<br>4201D<br>4201D<br>Eliminar<br>Finalizer                                                                                         |
| Academusort Acade<br>Tricula en X<br>(a de Vida<br>uidación<br>tricula en Línea<br>Idación Estudiante<br>po Liquidación en Línea  | emico 4.0 - Estudiante | Adgresula<br>CADHIDDHIDT CALOULO DIFERENCIAL<br>CADHIDDHIDT CALOULO DIFERENCIAL<br>CADHIDDHIDT FISICAI | Grupes Matisuladus<br>Nombre               |                            | Bierveniëo,<br>Serreste<br>2<br>2                              | A cademuSoft®<br>©<br>Crestes<br>Grass<br>4201D<br>4201D<br>Eliminar<br>Finalizar                                                                                 |
| Academusore Acade                                                                                                    | imico 4.0 - Estudiante | Adgresura<br>CADO130211007 CALDULD DIFERENCIAL<br>CADO130211007 F.S.ICA1                               | Grapes Maticulades<br>Nombre<br>Nombre     |                            | Biervenido,<br>Serreste<br>2<br>2<br>Una vez ha<br>asignaturas | A cademuSoft <sup>®</sup><br>©<br>©<br>Endes<br>#2010<br>#2010<br>#2010<br>#2010<br>#2010<br>#2010<br>#2010<br>#2010<br>#2010<br>#2010<br>#2010<br>#2010<br>#2010 |